# Macroproceso: Formación

**Proceso:** Administración de los Sistemas de Información Académica **Título** Servicios portal académico

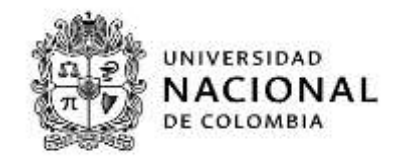

# SERVICIOS DOCENTES DEL PORTAL ACADEMICO

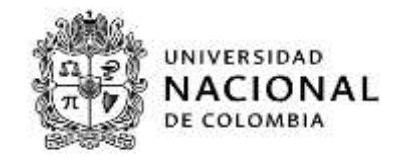

| INFORMACIÓN GENERAL DEL DOCUMENTO |                                                                                        |  |  |  |
|-----------------------------------|----------------------------------------------------------------------------------------|--|--|--|
| Objetivo:                         | Dar a conocer los servicios del nuevo portal académico.                                |  |  |  |
| Alcance:                          | Describe desde el ingreso al portal y los servicios del docente en el portal académico |  |  |  |
| Vigencia                          | Será determinada por la Dirección Nacional de Información Académica.                   |  |  |  |
|                                   |                                                                                        |  |  |  |

## CONTENIDO

# Tabla de contenido

| 1. | INGRE  | SO AL PORTAL DE SERVICIOS ACADEMICOS |    |
|----|--------|--------------------------------------|----|
| 1  | L.1 DO | CENCIA                               |    |
|    | 1.1.1  | Listas de Clase:                     |    |
|    | 1.1.2  | Calificaciones                       | 14 |
|    | 1.1.3  | Mi horario                           | 15 |
|    | 1.1.4  | Calificaciones definitivas           | 24 |
| 2. | Contro | ol de Cambios                        |    |

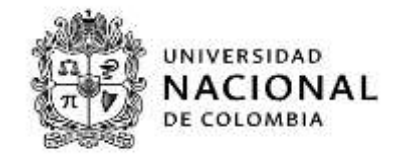

# 1. INGRESO AL PORTAL DE SERVICIOS ACADEMICOS

Para ingresar al portal de servicios académicos, el docente ingresa a través de la página web de la DNINFOA (<u>https://dninfoa.unal.edu.co</u>), una vez en la página debe seleccionar el icono de "Docentes y administrativos" como se presenta en la imagen:

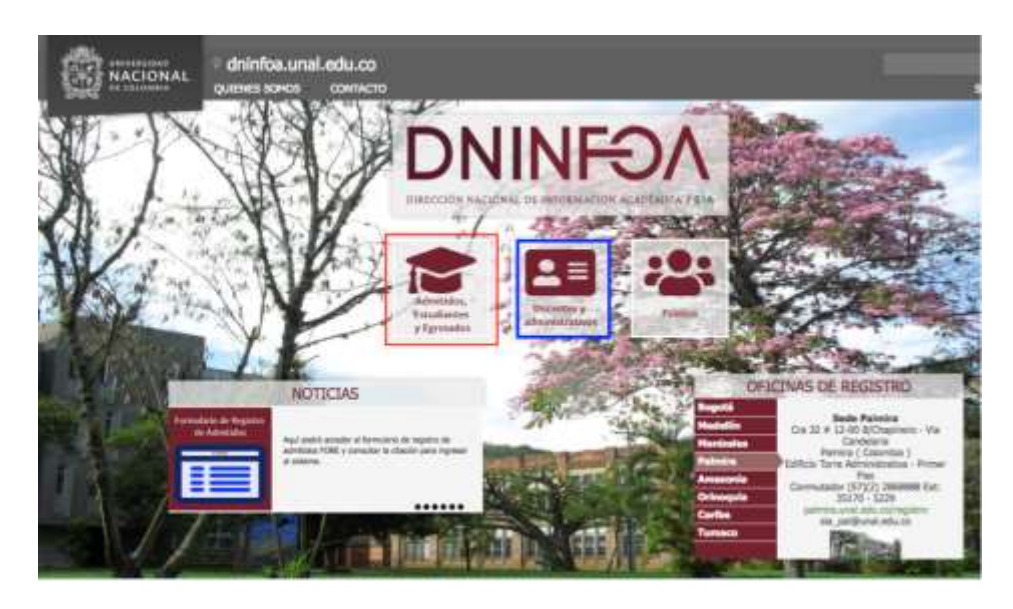

Una vez allí, selecciona la opción de "Portal académico - UNALSIA":

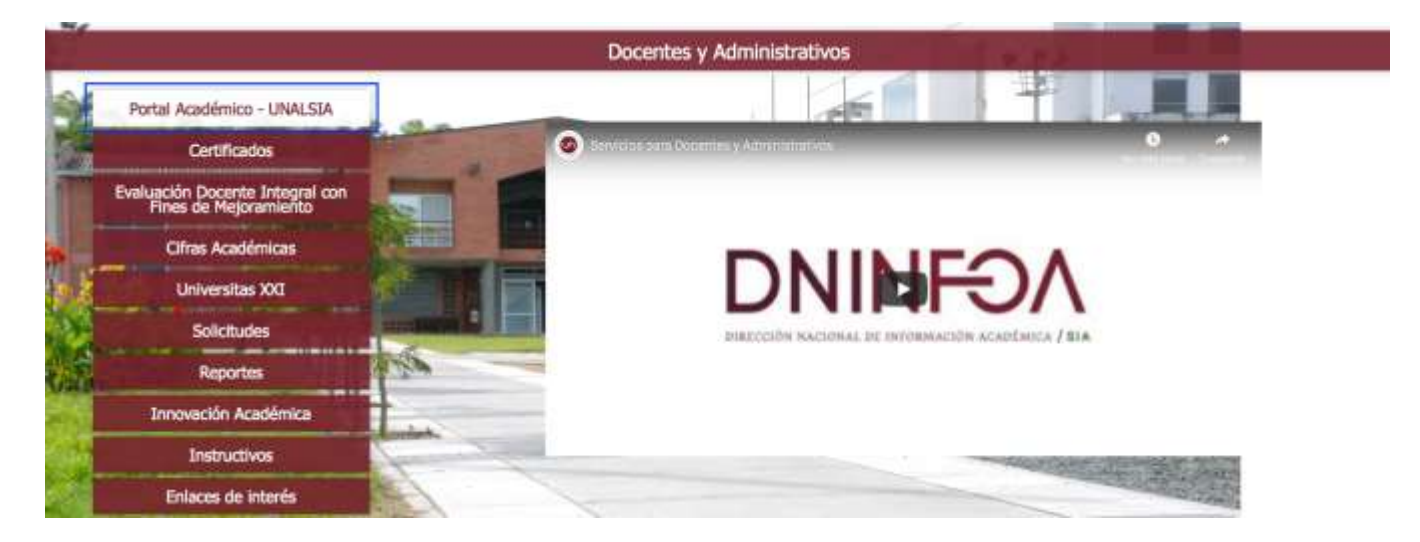

Al ingresar, en la página debe seleccionar la Sede a la que pertenece dando clic sobre la imagen correspondiente (Para este ejemplo será el SIA de la Sede Manizales).

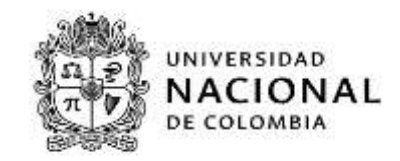

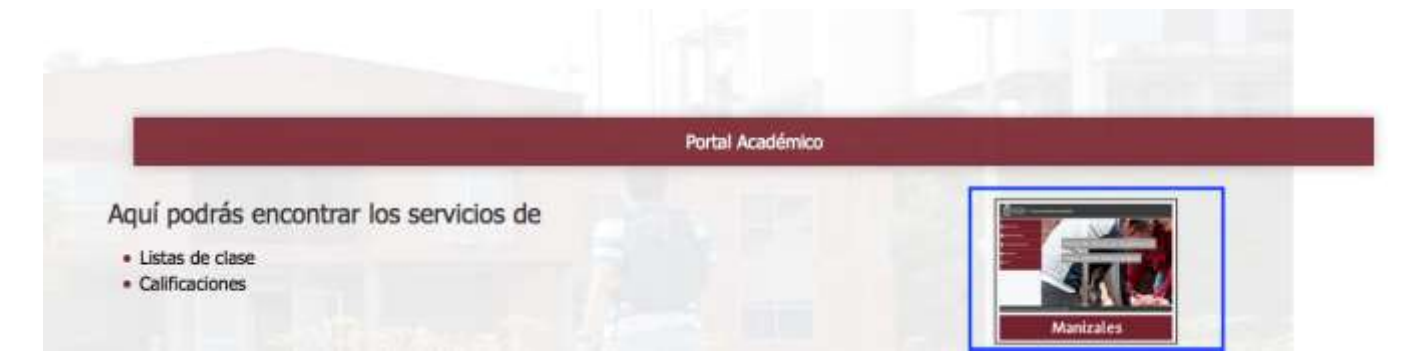

Al ingresar, se direcciona a la página de inicio del Portal de la Sede, donde el estudiante debe ingresar el Nombre de usuario y clave del correo electrónico institucional y luego dar clic en el botón "Iniciar sesión".

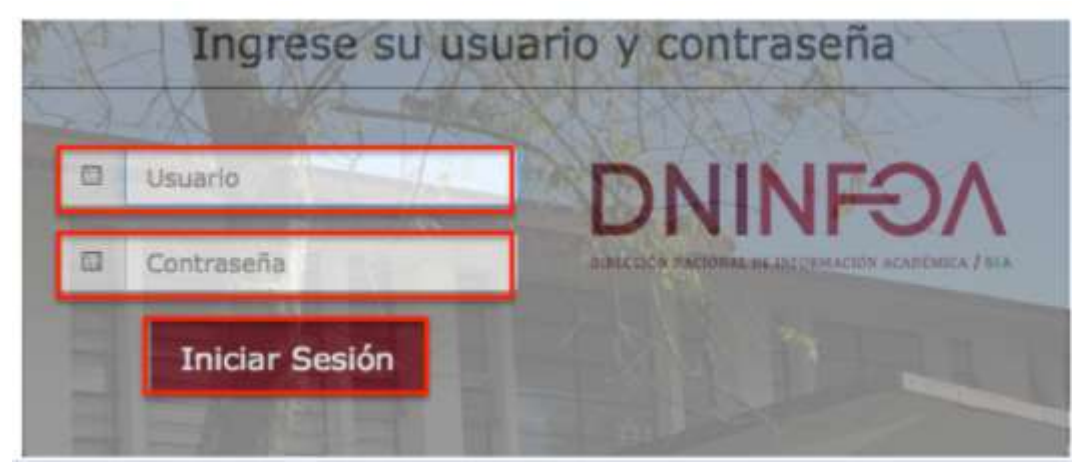

Una vez inicie sesión de manera exitosa, se encontrará con la siguiente página si tiene el rol de docente.

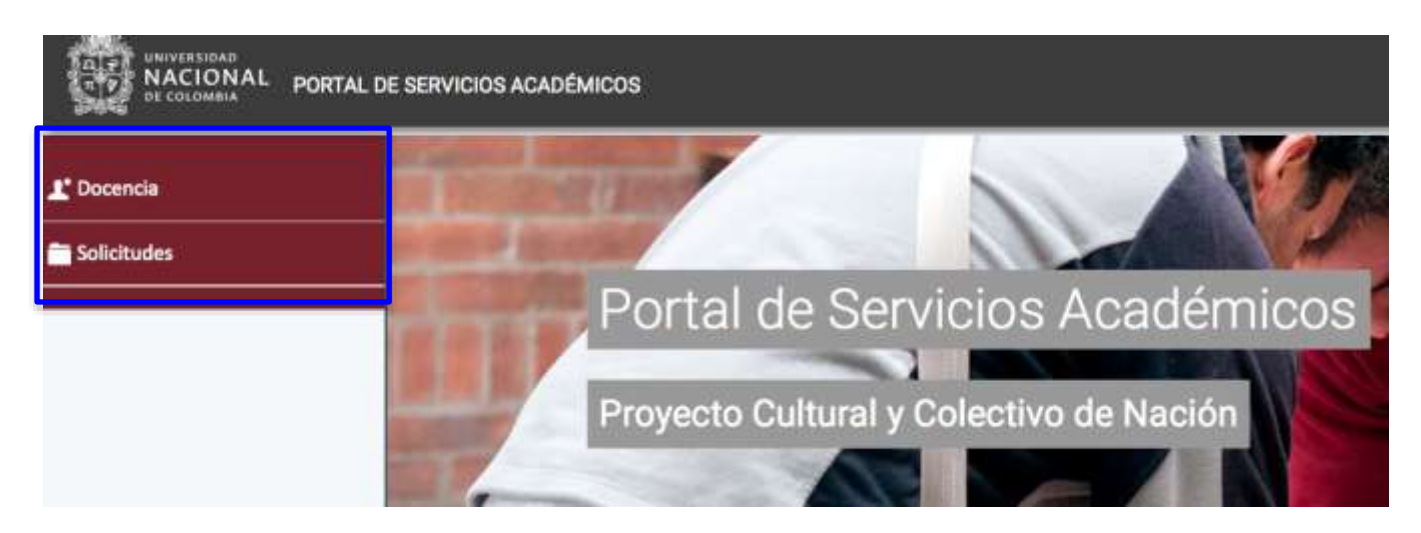

Si tiene el rol de estudiante y docente al ingresar al portal académico encontrara la siguiente página, en este instructivo se explicara el funcionamiento del rol docente para conocer los

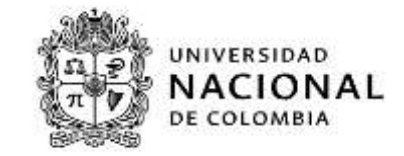

servicios estudiantiles por favor consulte el instructivo de servicios estudiantiles.

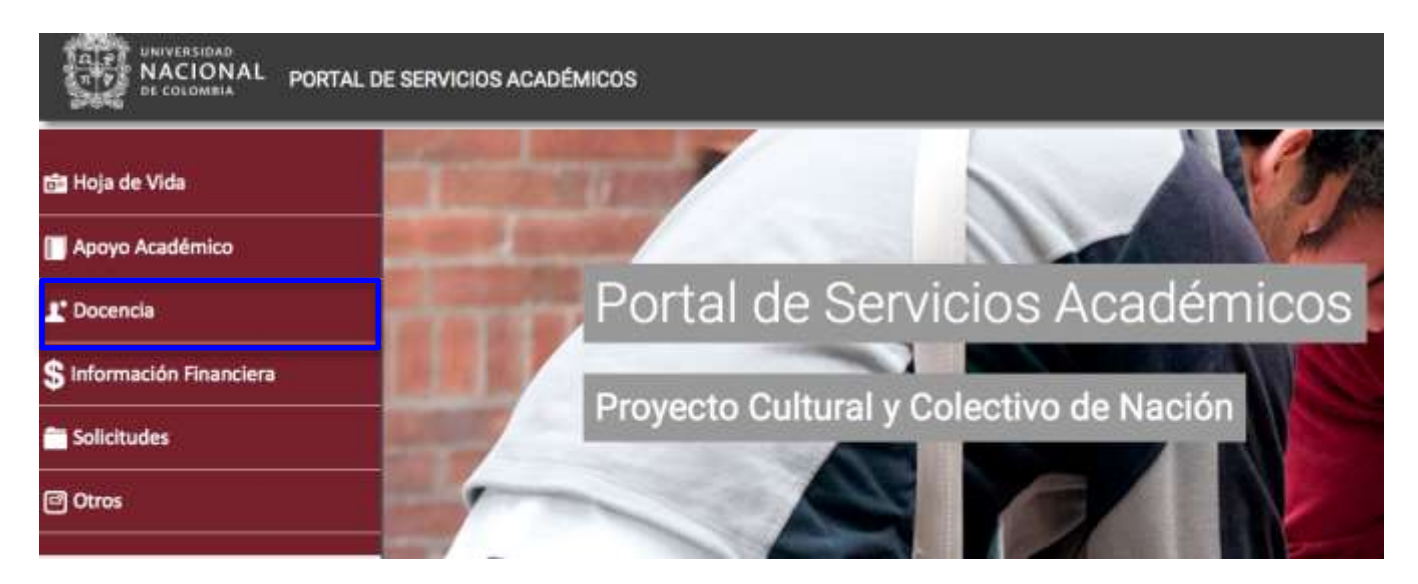

En la parte superior izquierda de la pantalla visualizara el siguiente menú de opciones:

- Docencia
- Solicitudes

A continuación se detallara el servicio Docencia.

# 1.1 DOCENCIA

Al seleccionar el menú de Docencia se despliegan las siguientes opciones que el docente podrá seleccionar de acuerdo a su necesidad

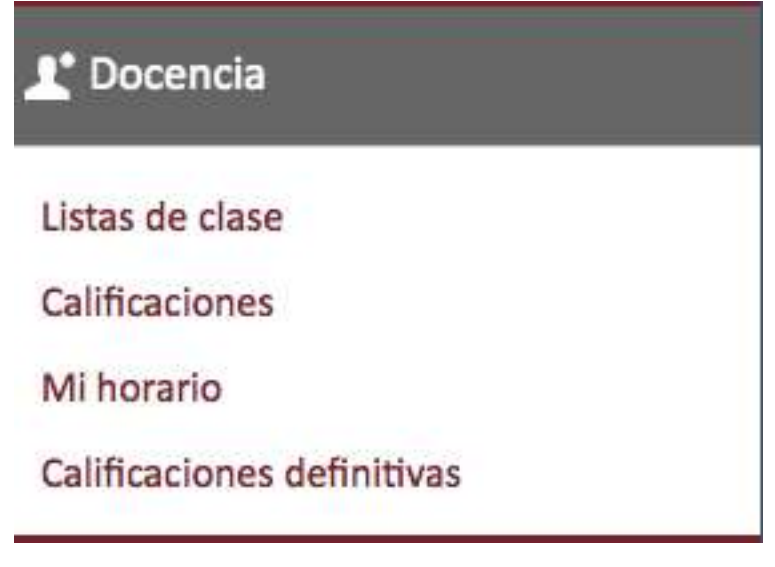

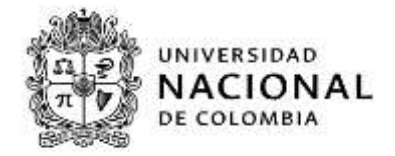

### 1.1.1 Listas de Clase:

Al seleccionar este servicio se despliega la siguiente pantalla, donde encontrará 4 listas desplegables: periodo académico, visualización, Asignatura y grupo, así como el siguiente mensaje "no existen asignaturas y grupos para el curso y visualización seleccionados" el cuál desaparece cuando en el periodo seleccionado el profesor dicto una o más asignaturas, cuando aparece este mensaje las listas desplegables de asignatura y grupo permanecen inactivas.

| ona qué quieres | * Periodo académico |
|-----------------|---------------------|
| ar              | 2019-2A +           |
|                 | *Visualización      |
|                 | Lista de clase 🗸    |
|                 |                     |
|                 | Asignatura          |
|                 |                     |
|                 | Grupo               |
|                 |                     |
|                 |                     |
|                 | 6inpo               |

En la lista desplegable periodo académico se selecciona el periodo que se quiere consultar, en este caso se selecciona el periodo 2019-1S

| Selecciona qué quieres       | * Periodo académico           |   |  |
|------------------------------|-------------------------------|---|--|
| consultar                    | 2019-1S                       | * |  |
|                              | 2019-2A                       |   |  |
|                              | 2019-2S                       |   |  |
|                              | 2019-1A                       |   |  |
|                              | 2019-15                       |   |  |
|                              | 2018-21                       |   |  |
|                              | 2018-2A                       |   |  |
|                              | 2018-25<br>2018-11<br>2018-1A |   |  |
|                              |                               |   |  |
|                              |                               |   |  |
|                              | 2017-21                       |   |  |
|                              | 2017-2A                       |   |  |
|                              | 2017-25                       |   |  |
|                              | 2017-11                       |   |  |
|                              | 2017-1A                       |   |  |
|                              | 2017-15                       | 9 |  |
| nal de Información Académica | 2016-21                       |   |  |
|                              | 2016-2A                       |   |  |
|                              | 2016-25                       |   |  |
|                              | 2016-11                       |   |  |

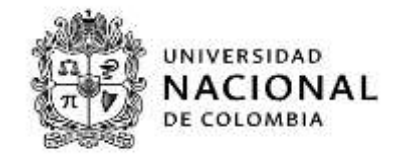

En la lista desplegable visualización el portal ofrece dos alternativas la primera lista de calificación y la segunda lista de clase, se selecciona lista de clase.

| Visualización         |   |
|-----------------------|---|
| Lista de clase        | ~ |
| Lista de calificación |   |
| Lista de clase        |   |

La lista desplegable asignatura no es un campo obligatorio para generar la lista, pero si está se selecciona se convierte en un filtro para la siguiente lista desplegable grupo que si es un campo obligatorio al seleccionar la asignatura únicamente se pueden seleccionar los grupos asociados a la misma.

Cuando el docente no selecciona una asignatura de la lista grupo nos trae todos los grupos y asignaturas que tiene a cargo el profesor.

| Listas de clase                     |                                                                                                    |                                                                                                    |                                      |
|-------------------------------------|----------------------------------------------------------------------------------------------------|----------------------------------------------------------------------------------------------------|--------------------------------------|
| Selecciona qué quieres<br>consultar | Periodo académico 2019-15     Visualización Uista de clase Asignatura                                                                                          |                                                                                                    |                                      |
|                                     | * Grupo                                                                                                    |                                                                                                    | ~                                    |
| onal de Información Académica       | Grupo 4 Winston Manuel<br>GRUPO 2 (2) GRUPO CLAS<br>Grupo 2 (2) CLASE TEORIC<br>Grupo 14 - WINSTON MAI<br>Grupo 1 (1) CLASE TEORIC<br>Grupo 1 (1) CLASE TEORIC | Licona Calpe (4) CALSE PRACTICA (<br>E TEORICA<br>A 4100620 (4100620)<br>NUEL LICONA CALPE (14) CLASE TE<br>A (4200030)<br>A (4101404) | (4200667)<br>DRICA 4101115 (4101115) |

Al seleccionar de la lista la asignatura gestión cultural 4101404 la lista grupo solo traerá los grupos asociados a la asignatura.

para este caso se selecciona el grupo 1, cuando se selecciona el grupo se activa el botón

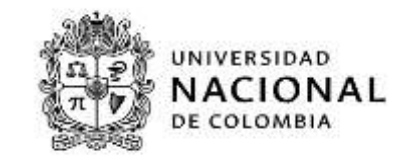

| Selecciona qué quieres | <ul> <li>Periodo académico</li> </ul>        |
|------------------------|----------------------------------------------|
| consultar              | 2019-15 👻                                    |
|                        | • Visualización                              |
|                        | Lista de clase 👻                             |
|                        | Asignatura                                   |
|                        | GESTION CULTURAL: MARCO CONCEPTUAL (4101404) |
|                        | • Grupo                                      |
|                        | Grupo 1 (1) CLASE TEORICA (4101404) ~        |

se hace clic sobre el botón Mostrar y se despliega la siguiente pantalla la cuál identifica la lista de clase de la asignatura, el nombre y código de la asignatura, el tipo de clase, el número de alumnos que la conforman, los apellidos y nombres, el documento, un campo de observaciones, las direcciones de correo de los estudiantes y dos enlaces ubicados en la parte superior derecha denominados exportar a Excel e ir a calificaciones.

| ista de clase de GESTION CULTURAL: N | MARCO CONCEPTUAL (41014 | 04) Grupo 1 (1) CLASE TEORICA | Exportar a Excel Pr a calificaci |
|--------------------------------------|-------------------------|-------------------------------|----------------------------------|
| APELLIDOS Y NOMBRE                   | DOCUMENTO               | OBSERVACIÓN                   | CORREO                           |
| fallesteros Cubilios, Laura Viviana  | 1076661629              |                               | Wballesterosc@unal.edu.co        |
| ardona Jacanamejoy, Wilmar Danel     | 1124862159              |                               | wdcardonaj@unal.edu.co           |
| Carvajal Torres, Laura               | 1030536146              |                               | icarvajalt@unal.edu.co           |
| asallas Muñoz, Fabian Guillermo      | 1010225277              |                               | fgcasallasm@unal.edu.co          |
| Gellar Gomez, Jenniffer Tatlana      | 1026279552              |                               | jtcuellarg@unal.edu.co           |
| Jurán Parias, Carolina               | 52812810                |                               | cduranp@unal.edu.co              |
| ranco Acosta, Sergio                 | 1053861341              |                               | sefrancoac@unal.edu.co           |
| Sallo Castaño, Yessica               | 1053821297              |                               | ygalloc@unal.edu.co              |
| Sarcia Culman, Juan Gabriel          | 1024532293              |                               | jugarciacu@unal.edu.co           |
| aviria Patiño, Belci Yurley          | 1054549894              |                               | bgaviriap@unal.edu.co            |
| iernändez León, Laura Viviana        | 1015464013              |                               | whernandezi@unal.edu.co          |
| barra Chaves, Daniela Carolina       | 1053856370              |                               | dcibarrac@unal.edu.co            |
| ay Pang Somerson, Ruby Elena         | 63291228                |                               | rejaypangs@unal.edu.co           |
| imenez Rondon, Isabel Cristina       | 1053783138              |                               | icjimenezro@unal.edu.co          |
| opez Morales, Jorge Isidro           | 7127989                 |                               | jilopezm@unal.edu.co             |
| Aalagon Cotrino, Viviana             | 1033718333              |                               | vmalagonc@unal.edu.co            |
| Antonia Antolian Palantalan Antonia  | AMEMAAPAAP              |                               |                                  |

Al seleccionar el docente un estudiante de la lista por medio de un clic sobre los nombres y apellidos de un estudiante (el cuál está en letra azúl), se despliega una ventana con información relacionada en primer lugar con el estudiante como apellidos y nombres, correo electrónico institucional, en segundo lugar con información relacionada con los datos académicos como el plan de estudio al que pertenece el estudiante y el número de historia académica y en tercer lugar con la información relacionada con la asignatura el código y

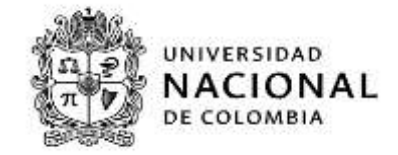

descripción de la asignatura, el grupo, la tipología de la asignatura y un campo denominado observaciones.

| listas de clase                                                                                                    |                                  |
|----------------------------------------------------------------------------------------------------|----------------------------------|
| Cancelar                                                                                                    |                                  |
| Ballesteros Cubillos, Laura Viviana<br>Correo: Ivballesterosc@unal.edu.co                                             | ]                                |
| Datos académicos<br>Plan de estudios: 4338 ESPECIALIZACION EN GESTION CULTURAL, ENFASIS<br>No historia académica: 206 | EN PLANEACION Y POLITICAS CULT   |
| ASIGNATURA: GESTION CULTURAL: MARCO CONCEPTUAL (4101404). Grup                                                        | 00 1 (1) CLASE TEORICA (4101404) |

al seleccionar el botón **Cancelar** retorna a la pantalla anterior.

|                                                                                                    |            |             | Exportar a Excel Prin a calificacio      |  |
|----------------------------------------------------------------------------------------------------|------------|-------------|------------------------------------------|--|
| Lista de clase de GESTION CULTURAL: MARCO CONCEPTUAL (4101404) Grupo 1 (1) CLASE TEORICA (4101404)<br>Numero Alumnos: 30 |            |             |                                          |  |
| APELLIDOS Y NOMBRE                                                                                                    | DOCUMENTO  | OBSERVACIÓN | CORREO                                   |  |
| allesteros Cubillos, Laura Viviana                                                                                       | 1076661629 |             | wballesterosc@unal.edu.co                |  |
| ardona Jacanamejoy, Wilmar Danel                                                                                         | 1124862159 |             | wdcardonaj@unal.edu.co                   |  |
| arvajal Torres, Laura                                                                                                    | 1030536146 |             | lcarvajalt@unal.edu.co                   |  |
| asallas Muñoz, Fabian Guillermo                                                                                          | 1010225277 |             | fgcasallasm@unal.edu.co                  |  |
| uellar Gomez, Jenniffer Tatlana                                                                                          | 1026279552 |             | jtcuellarg@unal.edu.co                   |  |
| urán Paries, Carolina                                                                                                    | 52812810   |             | cduranp@unal.edu.co                      |  |
| ranco Acosta, Sergio                                                                                                    | 1053861341 |             | sefrancoac@unal.edu.co                   |  |
| allo Castallo, Yessita                                                                                                   | 1053821297 |             | ygalloc@unal.edu.co                      |  |
| arcia Culman, Juan Gabriel                                                                                               | 1024532293 |             | jugarciacu@unal.edu.co                   |  |
| aviria Patiño, Belci Yurley                                                                                              | 1054549894 |             | bgaviriap@unal.edu.co                    |  |
| ernández León, Laura Viviana                                                                                             | 1015464013 |             | Whernandezl@unal.edu.co                  |  |
| arra Chaves, Daniela Carolina                                                                                            | 1053856370 |             | dcibarrac@unal.edu.co                    |  |
| y Pang Somerson, Ruby Elena                                                                                              | 63291228   |             | rejaypangs@unal.edu.co                   |  |
| menez Rondon, Isabel Cristina                                                                                            | 1053783138 |             | icjimenezro@unal.edu.co                  |  |
| opez Morales, Jorge Isidro                                                                                               | 7127989    |             | jilopezm@unal.edu.co                     |  |
| Aalagon Cotrino, Viviana                                                                                                 | 1033718333 |             | vmalagonc@unal.edu.co                    |  |
| Salara Sanifas Cabashan Salara                                                                                           | TOTOOTTAT  |             | and a second second second second second |  |

en caso que el estudiante tenga una observación como estudiantes visitantes está se mostrara en la columna de observación.

| APELLIDOS Y NOMBRE                   | DOCUMENTO  | ASIGNATURA | OBSERVACIÓN            |
|--------------------------------------|------------|------------|------------------------|
| Arrieta Barreto, Manuel Rafael       | 1026592047 | 2016207    |                        |
| Cepeda Toro, Fabian Ricardo          | 1070990460 | 2016207    |                        |
| Cifuentes Moreno, Sergio Alexander   | 1023028324 | 2016207    |                        |
| Cuervo Martinez, Luis Daniel         | 1033802696 | 2016207    |                        |
| Delgado Moreno, Juan Pablo           | 1022438009 | 2016207    |                        |
| Garoica Paredes, Maria Jose          | 1121211749 | 2016207    |                        |
| ORTIZ CARPINTEYRO, BRENDA CONCEPCIÓN | G28410331  | 2016207    | Estudiantes visitantes |

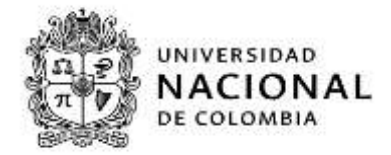

Al seleccionar el enlace Exportar a Excel se genera el siguiente archivo

| APELLIDOS Y NOMBRE                  | DOCUMENTO   | OBSERVACIÓN | CORREO                     |
|-------------------------------------|-------------|-------------|----------------------------|
| Ballesteros Cubillos, Laura Viviana | 1076661629  |             | lvballesterosc@unal.edu.co |
| Cardona Jacanamejoy, Wilmar Danel   | 1124862159  |             | wdcardonaj@unal.edu.co     |
| Carvajal Torres, Laura              | 1030536146  |             | lcarvajalt@unal.edu.co     |
| Casallas Muñoz, Fabian Guillermo    | 1010225277  |             | fgcasallasm@unal.edu.co    |
| Cuellar Gomez, Jenniffer Tatiana    | 1026279552  |             | jtcuellarg@unal.edu.co     |
| Durán Parias, Carolina              | 52812810    |             | cduranp@unal.edu.co        |
| Franco Acosta, Sergio               | 1053861341  |             | sefrancoac@unal.edu.co     |
| Gallo Castaño, Yessica              | 1053821297  |             | ygalloc@unal.edu.co        |
| Garcia Culman, Juan Gabriel         | 1024532293  |             | jugarciacu@unal.edu.co     |
| Gaviria Patiño, Belci Yurley        | 1054549894  |             | bgaviriap@unal.edu.co      |
| Hernández León, Laura Viviana       | 1015464013  |             | lvhernandezi@unai.edu.co   |
| Ibarra Chaves, Daniela Carolina     | 1053856370  |             | dcibarrac@unal.edu.co      |
| Jay Pang Somerson, Ruby Elena       | 63291228    |             | rejaypangs@unal.edu.co     |
| Jimenez Rondon, Isabel Cristina     | 1053783138  |             | icjimenezro@unal.edu.co    |
| Lopez Morales, Jorge Isidro         | 7127989     |             | jilopezm@unal.edu.co       |
| Malagon Cotrino, Viviana            | 1033718333  |             | vmalagonc@unal.edu.co      |
| Molano Aguilar, Sebastian Arturo    | 1019035745  |             | samolanoa@unal.edu.co      |
| Mosquera Rivera, Tania Marcela      | 1110544910  |             | tmosquerar@unal.edu.co     |
| Muñoz Garcia, Harold Alberto        | 80075114    |             | hamunozg@unal.edu.co       |
| Muñoz , Diana Paola                 | 29974411    |             | diamunoz@unal.edu.co       |
| Perdomo Plaza, Raul Antonio         | 14248965    |             | rperdomop@unal.edu.co      |
| Disade Costor Meloon Javier         | MODOE 40004 |             | nininadaa@unat adu aa      |

Al seleccionar el enlace (Al selecciones), el portal automáticamente dirige al docente al servicio de calificación, donde se debe seleccionar la opción ingreso de calificaciones.

| SITEMA DE INFORMACIÓN ACADÓMICA | Bienvenida/o al Sistema de Información Académica<br>A través de estas páginas podrá realizar el ingreso de<br>calificaciones en esta Universidad.                                                                                     | * Ingreso de calificaciones |
|---------------------------------|----------------------------------------------------------------------------------------------------|-----------------------------|
|                                 | En la parte superior puede consultar la ayuda de la página<br>en la que se encuentre.<br>Cuando desee abandonar el ingreso de calificaciones puise el<br>enlace salir en la parte superior derecha para desconectar<br>con seguridad. |                             |
|                                 | Pulse alguna de las opciones de la parte derecha para<br>comenzar.                                                                                                    |                             |

Se despliega la siguiente pantalla donde el profesor puede identificar los periodos y las asignaturas que tiene pendiente por calificar, es importante aclarar para que un docente pueda calificar un acta está debe estar abierta.

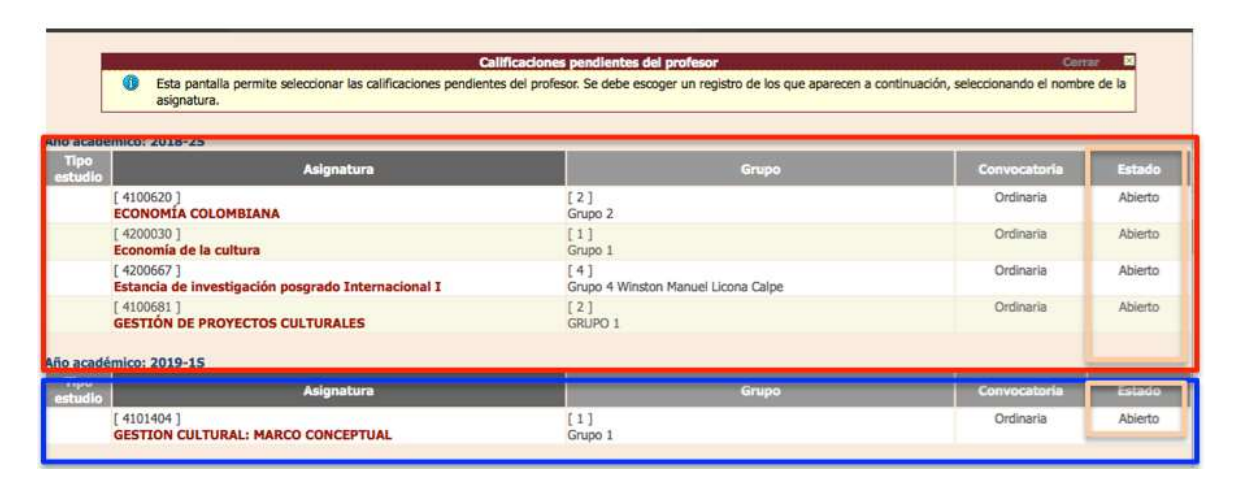

Al seleccionar en la lista desplegable Visualización lista de calificación se limpian automáticamente las listas desplegables asignatura y grupo.

| Selecciona qué quieres<br>consultar | <ul> <li>Periodo académico</li> </ul> |  |   |  |  |
|-------------------------------------|---------------------------------------|--|---|--|--|
|                                     | 2019-15 👻                             |  |   |  |  |
|                                     | • Visualización                       |  |   |  |  |
|                                     | Lista de calificación                 |  |   |  |  |
|                                     | * Asignatura                          |  |   |  |  |
|                                     |                                       |  | ۷ |  |  |
|                                     | Grupo                                 |  |   |  |  |
|                                     |                                       |  | ~ |  |  |

cuando se selecciona lista de calificación el campo asignatura se convierte en obligatorio para efectos de este instructivo se seleccionan los mismos datos que en lista de clase.

| Selecciona qué quieres | * Periodo académico                          |  |  |  |  |
|------------------------|----------------------------------------------|--|--|--|--|
| consultar              | 2019-15 👻                                    |  |  |  |  |
|                        | • Visualización                              |  |  |  |  |
|                        | Lista de calificación 👻                      |  |  |  |  |
|                        | * Asignatura                                 |  |  |  |  |
|                        | GESTION CULTURAL: MARCO CONCEPTUAL (4101404) |  |  |  |  |
|                        | * Grupo                                      |  |  |  |  |
|                        | Grupo 1 (1) 👻                                |  |  |  |  |

UNIVERSIDAD

DE COLOMBIA

NACIONAL

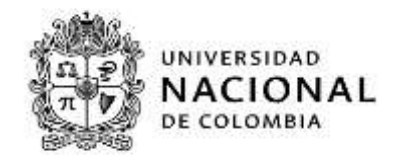

Al seleccionar el botón Mostrar por medio de un clic, se despliega la siguiente pantalla la cuál identifica la lista de calificación de la asignatura, el nombre y código de la asignatura, el tipo de clase, el número de alumnos que la conforman, los apellidos y nombres, el documento, la convocatoria que siempre es ordinaria, observaciones, las direcciones de correo de los estudiantes y tres enlaces ubicados en la parte superior derecha denominados exportar a Excel, ir a calificaciones y descargar calificación de actas.

|                                      |                            | ALL SAL SACING TO DE SA                                                                                                    | 2024-01-04-001-04-001 |                                    |
|--------------------------------------|----------------------------|----------------------------------------------------------------------------------------------------|-----------------------|------------------------------------|
| Americ Aluminas 30                   | and these constraints of   | and the second second se                                                                                                    | CARLE MARCHINE        | 00000                              |
| Rectance / Research                  | Topological Control of the | the state of the state of the s | Losserman             | COMMO                              |
| artesteros Cubricos, Lisura Vistaria | 1079003629                 | Ordinaria                                                                                                    |                       | Museumus grund odu za              |
| arduna Jacanamojoy, Wilmar Daner     | 1124862159                 | Organieria                                                                                                    |                       | wdcardonay@unacedia.tit            |
| arvajal formes, Laura                | 1030536146                 | Ordinaria                                                                                                    |                       | icarvajait@unal.edu.te             |
| asalias Muhot, Fabian Guillermo      | 1010225277                 | Ordinaria                                                                                                    |                       | fgcasaflasm@unal.edu.co            |
| uefar Gomez, Jenniffer Tettanie      | 1026279552                 | Ordinaria                                                                                                    |                       | prostarg@unal.edu.co               |
| oran Partas, Carolina                | 52812810                   | Ordinaria                                                                                                    |                       | citurent/@unal.edu.co              |
| ranco Acosta, Sergio                 | 1053861341                 | Ordineria                                                                                                    |                       | sefrancoac@unal.edu.co             |
| alio Castaño, Yezoica                | 1053821297                 | Ordinaria                                                                                                    |                       | ygafoc@unaLedu.co                  |
| ancia Culman, Juan Gebriel           | 1024532293                 | Ordinaria                                                                                                    |                       | jugirtiscu@ursi.edu.co             |
| aviria Patifio, Belci Yurkey         | 1054548894                 | Ordinaria                                                                                                    |                       | bgsvirlap@unst.edu.co              |
| ernández León, Leura Viviana         | 1015464013                 | Ordinaria                                                                                                    |                       | Whernendezi@unal.edu.co            |
| arra Chaves, Daniela Carolina        | 1053856370                 | Ordinaria                                                                                                    |                       | dobarrac@ural.edu.co               |
| w Peng Somerson, Ruby Elene          | 83291228                   | Ordinaria                                                                                                    |                       | rejaysengidtunal.edu.co            |
| menes Rondon, Isabeli Cristina       | 1053783138                 | Ordinaria                                                                                                    |                       | idmenezro@unal.edu.co              |
| toes Morules, Jurge hidro            | 7127989                    | Ordinaria                                                                                                    |                       | Popermillional.edu.co              |
| Adapter Cotrino, Vistana             | 1011718233                 | Orthratta                                                                                                    |                       | wroataacepothumal.edu.co           |
| Aniaren Aguiller Selvertine Arturn   | 1019095745                 | Dellevata                                                                                                    |                       | samplamatilitanal who co           |
| Successing Rivers, Texts Manuals     | 1110644010                 | Orderate                                                                                                    |                       | International Action of the Action |

Los resultados que genera la consulta son los mismos que cuando se realiza la consulta por la visualización lista de clase , de igual forma cuando se seleccionan los enlaces de exportar a Excel y ir a calificaciones.

Al seleccionar el docente un estudiante de la lista por medio de un clic sobre los nombres y apellidos de un estudiante (el cuál está en letra azul), se despliega una ventana con información relacionada en primer lugar con el estudiante como apellidos y nombres, correo electrónico institucional, en segundo lugar con información relacionada con los datos académicos como el plan de estudio al que pertenece el estudiante y el número de historia académica y en tercer lugar con la información relacionada con la asignatura el código y descripción de la asignatura, el grupo, la tipología de la asignatura y un campo denominado observaciones.

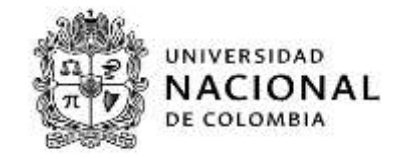

| Cancelar               |                                                                    |
|------------------------|--------------------------------------------------------------------|
| Cardona                | lacanamejoy, Wilmar Danel                                          |
| Correo: wdcar          | Ionaj@unal.edu.co                                                  |
| <b>Datos acad</b>      | THICOS                                                             |
| Plan de estudios       | ZAPA MODALIDAD ASIGNATURAS EN POSGRADOS FACULTAD DE ADMINISTRACION |
| No historia acad       | mica: 325                                                          |
| ASIGNATURA: <b>G</b>   | STION CULTURAL: MARCO CONCEPTUAL (4101404). Grupo 1 (1)            |
| Tipo de asignatu       | a: OBLIGATORIAS                                                    |
| Convocatoria: <b>O</b> | dinaria                                                            |

Al seleccionar el enlace Descargar calificación de actas - nos muestra dos opciones de descarga del archivo una en xls y otro xlsx la selección de una y otra dependerá de la versión de Excel con la que trabaje el docente la extensión xls fue utilizada hasta la versión 2007 y se genera el siguiente archivo.

Al seleccionar este enlace nos muestra dos opciones de descarga del archivo una en xls y otro xlsx la selección de una y otra dependerá de la versión de Excel con la que trabaje el docente la extensión xls fue utilizada hasta la versión 2007.

se genera el siguiente archivo, el cuál servirá para subir notas al servicio de calificaciones por medio de un archivo Excel (por el momento el servicio únicamente funciona para subir nota definitiva).

Código:

# *Macroproceso:* Formación *Proceso:* Administración de los Sistemas de Información Académica *Título:* Servicios Docentes portal académico

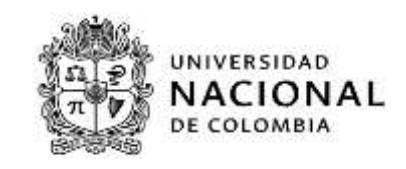

| A                                   | B                        | C             | D                       |
|-------------------------------------|--------------------------|---------------|-------------------------|
| Nombre alumno                       | Número de identificación | Nota numérica | Calificación del alumno |
| Ballesteros Cubillos, Laura Viviana | 1076661629               |               |                         |
| Cardona Jacanamejoy, Wilmar Danel   | 1124862159               |               |                         |
| Carvajal Torres, Laura              | 1030536146               |               |                         |
| Casallas Muñoz, Fabian Guillermo    | 1010225277               |               |                         |
| Cuellar Gomez, Jenniffer Tatiana    | 1026279552               |               |                         |
| Durán Parias, Carolina              | 52812810                 |               |                         |
| Franco Acosta, Sergio               | 1053861341               |               |                         |
| Gallo Castaño, Yessica              | 1053821297               |               |                         |
| Garcia Culman, Juan Gabriel         | 1024532293               |               |                         |
| Gaviria Patiño, Belci Yurley        | 71054549894              |               |                         |
| Hernández León, Laura Viviana       | 71015464013              |               |                         |
| Ibarra Chaves, Daniela Carolina     | 1053856370               |               |                         |
| Jay Pang Somerson, Ruby Elena       | 63291228                 |               |                         |
| Jimenez Rondon, Isabel Cristina     | P1053783138              |               |                         |
| Lopez Morales, Jorge Isidro         | 7127989                  |               |                         |
| Malagon Cotrino, Viviana            | 1033718333               |               |                         |
| Molano Aguilar, Sebastian Arturo    | 71019035745              |               |                         |
| Mosquera Rivera, Tania Marcela      | F1110544910              |               |                         |
| Muñoz Garcia, Harold Alberto        | 80075114                 |               |                         |
| Muñoz, Diana Paola                  | 29974411                 |               |                         |
| Perdomo Plaza, Raul Antonio         | 14248965                 |               |                         |
| Pineda Cantor, Nelson Javier        | 1030542284               |               |                         |
| Reina Mora, Ivan Hernando           | 80065980                 |               |                         |
| Rueda Castro, Daniela Andrea        | 1140863278               |               |                         |
| Soto Kondo, Akie Yuriko             | 71032462160              |               |                         |
| Suárez Jiménez, Maria Margarita     | 1032453653               |               |                         |
| Tangarife Buritica, Yeidy Viviana   | 71109292751              |               |                         |
| Velasco Garzon, Arnulfo             | 86065790                 |               |                         |
| Vergara Giraldo, Eddy Johana        | 1110492235               |               |                         |
| Zuleta Lopez, Juan David            | 1053804639               |               |                         |
|                                     |                          |               |                         |

### 1.1.2 Calificaciones

Al seleccionar el servicio de calificaciones el portal direcciona al docente al servicio de calificaciones.

| SIA       | Bienvenida/o al Sistema de Información Académica<br>A través de estas páginas podrá realizar el ingreso de calificaciones<br>en esta Universidad. | * Ingreso de calificaciones |
|-----------|----------------------------------------------------------------------------------------------------|-----------------------------|
| an        | En la parte superior puede consultar la ayuda de la página en la<br>que se encuentre.                                                             |                             |
| Anna Anna | Cuando desee abandonar el ingreso de calificaciones pulse el<br>enlace sallir en la parte superior derecha para desconectar con<br>seguridad.     |                             |
|           | Pulse alguna de las opciones de la parte derecha para comenzar.                                                                                   |                             |

Se despliega la siguiente pantalla donde el profesor puede identificar los periodos y las asignaturas que tiene pendiente por calificar, es importante aclarar para que un docente pueda calificar un acta está debe estar abierta.

## Macroproceso: Formación

Proceso: Administración de los Sistemas de Información Académica

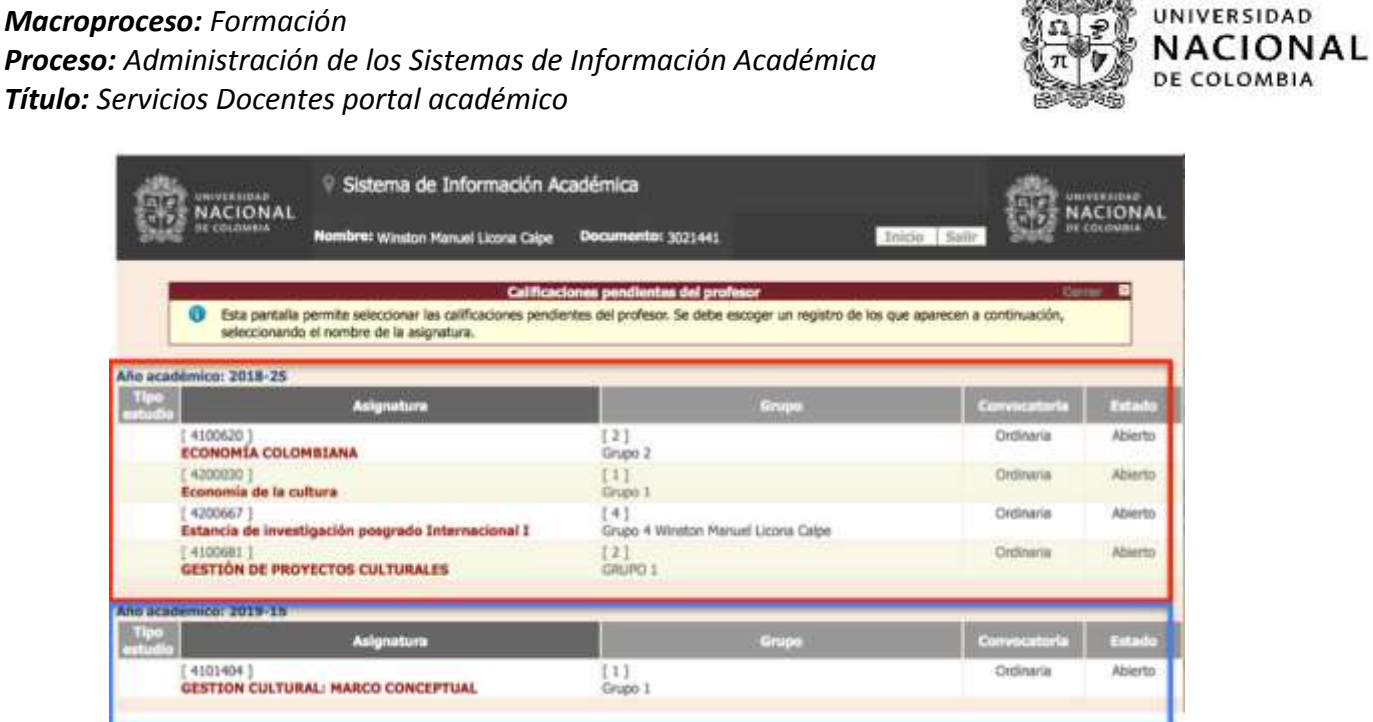

#### 1.1.3 Mi horario

Al seleccionar este servicio el portal nos direcciona a la siguiente pantalla; por defecto el portal visualiza el horario mensual

|                  |            |    |      | -  |            |            |    |               | -  | 5 C   | -                                     |                   |
|------------------|------------|----|------|----|------------|------------|----|---------------|----|-------|---------------------------------------|-------------------|
| . ca             | 9          | 10 | - 19 |    | *          | ж.<br>Т    | -  | abril de 2011 |    |       |                                       | 2                 |
| tun              |            |    | 1987 | 22 |            |            |    | jan .         | we | 180.1 | dam                                   |                   |
| n-oo Erica y M   | -          |    |      | -  | de fina e  | Regionent  |    |               |    |       | 13:00 Trabajo Pr<br>14:00 Trabajo de  | nal de<br>e Gred  |
|                  |            |    |      | 9. |            | 1          | H  | -11           |    | u.,   | 13                                    |                   |
| 0 00 frica y fe  | glamenta   |    |      |    | OD Étrua y | Registrant |    |               |    |       | Likido Trakajo fr<br>54:00 Trakajo de | e Grad            |
|                  | 35         |    |      |    |            | 1          | 2  | 18            |    | 19    | 20                                    |                   |
| B-OO Etscar y Re | glamantas  |    |      |    | 00 fitta y | Registrent |    |               |    |       | LE-00 Trebajo fr<br>(4/00 Trebajo de  | e Grad            |
|                  | - 11       |    |      |    |            | ;          | 4. | 25            |    | 26    | 27                                    |                   |
| B-DD Ética y Re  | egtamentas |    |      | 91 | OC Étur y  | Regionent  |    |               |    |       | 13.00 Trabajo H<br>14.00 Trabajo A    | nal da<br>e Sirad |
|                  | - 29       |    | 1    | 10 |            |            | 1  | .4            |    | 3     | 4                                     |                   |
| 9-00 Etta y Re   | giamenta   |    |      |    | 00 Etnia y | Registent  |    |               |    |       | 13:00 Trabajo fi<br>14:00 Trabajo de  | e tired           |

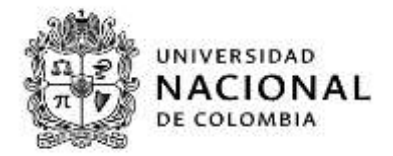

se visualiza la siguiente información:

- A. Una lista desplegable denominada asignaturas en la que el docente puede seleccionar una o todas las asignaturas, sirve para filtrar los horarios por día, semana, mes o lista de acuerdo a las necesidades del docente.
- B. Un segundo bloque donde encontramos varios lconos que permiten visualizar el horario por medio de un calendario dinámico que se identifican de la siguiente forma :

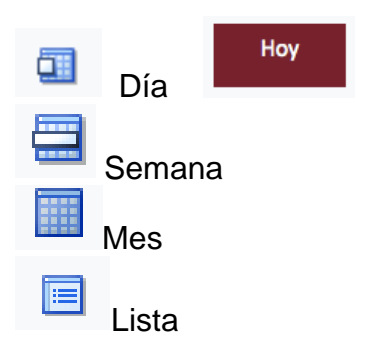

C. Vista del horario por defecto mes actual.

Si el docente quiere saber el horario del día, debe seleccionar el icono Día 🥮.

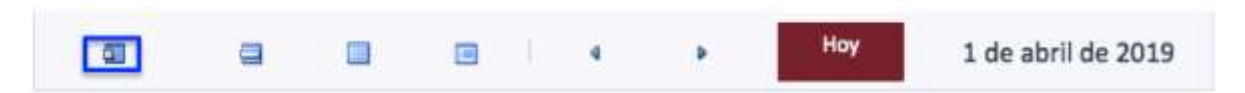

El portal visualiza el horario del día mostrando la fecha seleccionada, el día de la semana, las horas del día en formato de 24 horas, el horario de la(s) asignatura(s) ubicada(s) en su respectiva franja horaria.

| 8.00  | (*) |
|-------|-----|
| 2.01  |     |
| 10.00 |     |
| 12.00 |     |
| 12:00 |     |
| 15.00 |     |
| 14:00 |     |
| 15.00 |     |
| 18:00 |     |
|       |     |

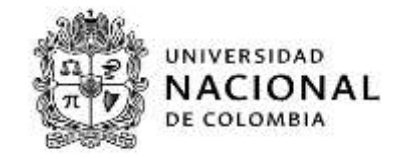

Si solo se quiere consultar el horario de una asignatura se debe seleccionar la misma desde la lista desplegable asignaturas (puede realizar esta operación desde cualquier opción de visualización día, semana ,mes ,lista).

| Asignaturas | -                                          |
|-------------|--------------------------------------------|
|             |                                            |
|             | 2016762 Práctica estudiantil I             |
| <b>a</b>    | 2017256 Ciencia e Ingeniería de Materiales |
|             | 2017287 Sensores y Actuadores              |
| lu          | 2017295 Trabajo de Grado                   |
|             | 2017297 Trabajo de Grado                   |
|             | 2023307 Selección de materiales            |

Se elige la asignatura y se selecciona el botón refrescar

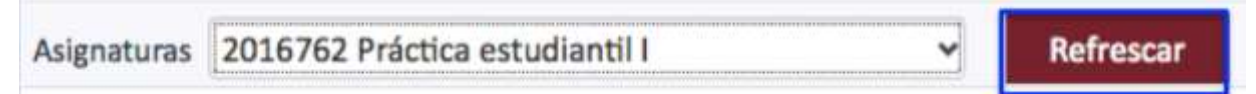

El portal muestra el horario del día seleccionado mostrando la fecha seleccionada, el día de la semana, las horas del día en formato de 24 horas, la asignatura seleccionada ubicada en su respectiva franja horaria.

| aı    |                                 |
|-------|---------------------------------|
|       | Viemes                          |
|       |                                 |
| 14:00 |                                 |
| 15:00 |                                 |
| 16:00 |                                 |
| 17:00 |                                 |
| 18.00 |                                 |
| 19.00 |                                 |
| 20.00 |                                 |
| 21:00 | 71:00<br>Policita: estudianti i |
| 22:00 |                                 |
| 23:00 |                                 |

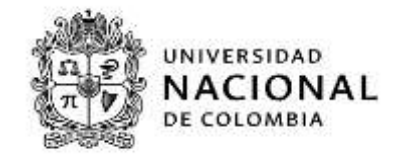

Si se quiere consultar el horario de todas las asignaturas que se dictan, en una semana se elige de la lista desplegable la opción – (puede ver el horario de todas las asignaturas en cualquier opción de visualización día, semana, mes y lista).

| Asignaturas | 2016762 Práctica estudiantil I 😽 👻         |
|-------------|--------------------------------------------|
|             | <b>留</b>                                   |
|             | 2016762 Práctica estudiantil I             |
| 0           | 2017256 Ciencia e Ingeniería de Materiales |
|             | 2017287 Sensores y Actuadores              |
|             | 2017295 Trabajo de Grado                   |
|             | 2017297 Trabajo de Grado                   |
|             | 2023307 Selección de materiales            |

## se selecciona el botón refrescar.

| Asignaturas | - |  |   | ~ R | Refrescar |                     |
|-------------|---|--|---|-----|-----------|---------------------|
| 8           | a |  | 4 | Þ   | Ноу       | 19 de abril de 2019 |

Finalmente se elige el icono semana donde se ve: la fecha de inicio y fin de la semana, una cuadricula con los días que componen la semana con sus respectivas fechas, las horas del día en formato de 24 horas, las asignaturas ubicadas en los días y horarios respectivos.

| a .   | <b>a</b>  | 4                             | ▶ Hoy     | 15-abr-2019                   | 9 - 21-abr-2019               |           |                          |
|-------|-----------|-------------------------------|-----------|-------------------------------|-------------------------------|-----------|--------------------------|
| Į     | lun 15/04 | mar 16/04                     | mié 17/04 | jue 18/04                     | vie 19/04                     | sáb 20/04 | dom 21/04                |
| 8:00  |           |                               |           |                               | Actuadores                    |           |                          |
| 9:00  |           | 9:00<br>Sensores v            |           |                               | 9:00<br>Sensores v            |           |                          |
| 10:00 |           | Actuadores                    |           |                               | Actuadores                    |           | _                        |
| 11:00 |           | 11:00<br>Ciencia e Ingeniería |           | 11:00<br>Ciencia e Ingeniería | 11:00<br>Ciencia e Ingeniería |           |                          |
| 12:00 |           | de Materiales                 |           | de Materiales                 | de Materiales                 |           | 12:00<br>Technic de Cred |
| 13:00 |           | · · · · · ·                   |           |                               |                               |           | Trabajo de Grac          |
| 14:00 |           |                               |           |                               |                               |           | 14:00                    |
| 15:00 |           |                               |           |                               |                               |           | Trabajo de Grad          |
| 16:00 |           |                               |           |                               |                               |           |                          |
| 17:00 |           |                               |           |                               |                               |           |                          |

Al posicionarse en la parte superior en un día de la semana y realizar un clic

# *Macroproceso:* Formación *Proceso:* Administración de los Sistemas de Información Académica *Título:* Servicios Docentes portal académico

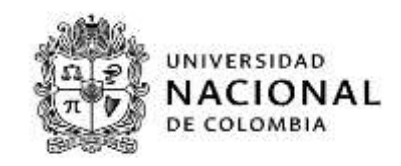

|       | Nrt 25/04 | mar 16/04            | mie 17/04 | jue 18/04            | vie 15/04           | s4b 20/04 | dom 21/04        |
|-------|-----------|----------------------|-----------|----------------------|---------------------|-----------|------------------|
|       |           |                      |           |                      |                     |           | T                |
| 6.00  |           |                      |           | 1.40                 |                     |           |                  |
| 0.00  |           |                      |           |                      |                     |           | -                |
| 7:00  |           |                      |           |                      | 7:00                |           |                  |
|       |           |                      |           |                      | Sensores y          |           |                  |
| 8:00  |           |                      |           |                      | Actuadores          |           |                  |
| 9:00  |           | 9:00                 |           |                      | 9:00                |           | -                |
|       |           | Sensores y           |           |                      | Sensores y          |           |                  |
| 10:00 |           | Actuadores           |           |                      | Actuadores          |           |                  |
| 1.00  |           | 11:00                |           | 11:00                | 11:00               |           |                  |
|       |           | Ciencia e Ingenieria |           | Ciencia e Ingenieria | Concla e Ingeniería |           |                  |
| 2:00  |           | de Materiales        |           | de Materiales        | de Materiales       |           | 12:00            |
|       |           |                      |           |                      |                     |           | Trabajo de Grado |
| 13:00 |           |                      |           |                      |                     |           |                  |
| 14:00 |           |                      |           |                      |                     |           | 14:00            |
|       |           |                      |           |                      |                     |           | Trabajo de Grado |

# se despliega el horario del día

| 60    | 🖼 🗐 4 🕨 Hoy 19 de abril de 2019             |   |
|-------|---------------------------------------------|---|
|       | viernes                                     | ļ |
| 6:00  |                                             |   |
| 7:00  | 7:00<br>Sensores y Actuadores               |   |
| 8:00  |                                             |   |
| 9:00  | 9:00<br>Sensores y Actuadores               |   |
| 10:00 |                                             | l |
| 11:00 | 11:00<br>Ciencia e Ingeniería de Materiales |   |
| 12:00 |                                             |   |

Para consultar el horario del mes selecciona el icono mes 🛄 , mostrando el calendario del

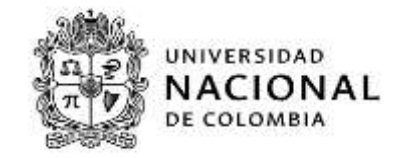

mes con las clases con su respectiva hora de inicio, en algunos casos se muestra un texto +2 más.

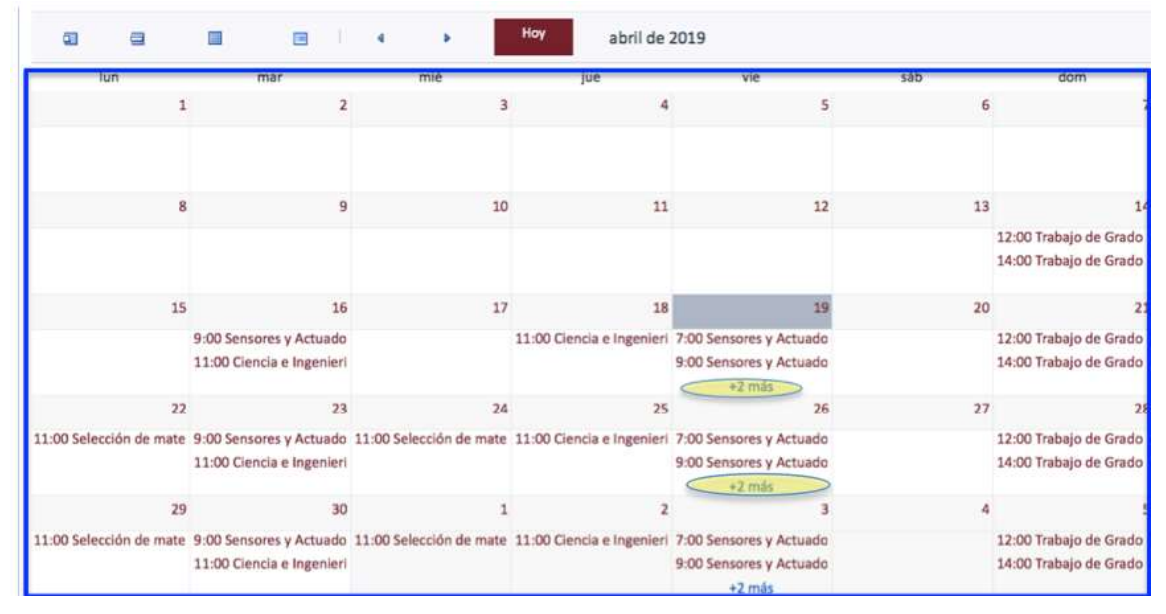

Al seleccionar el botón Cancelar regresa al horario,

Al seleccionar el texto +2 más con un clic se despliega el horario del día y se puede observar que tiene dos asignatura más que dictar las asignaturas ciencia e ingeniería de materiales y práctica estudiantil.

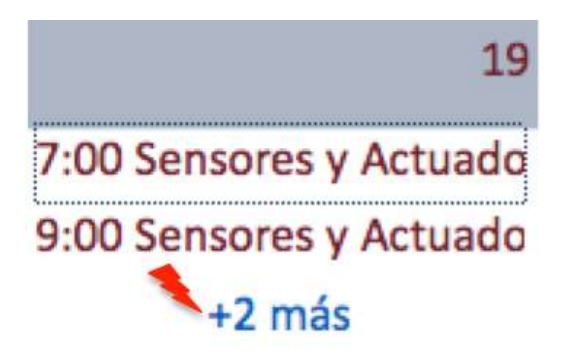

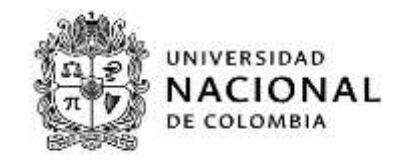

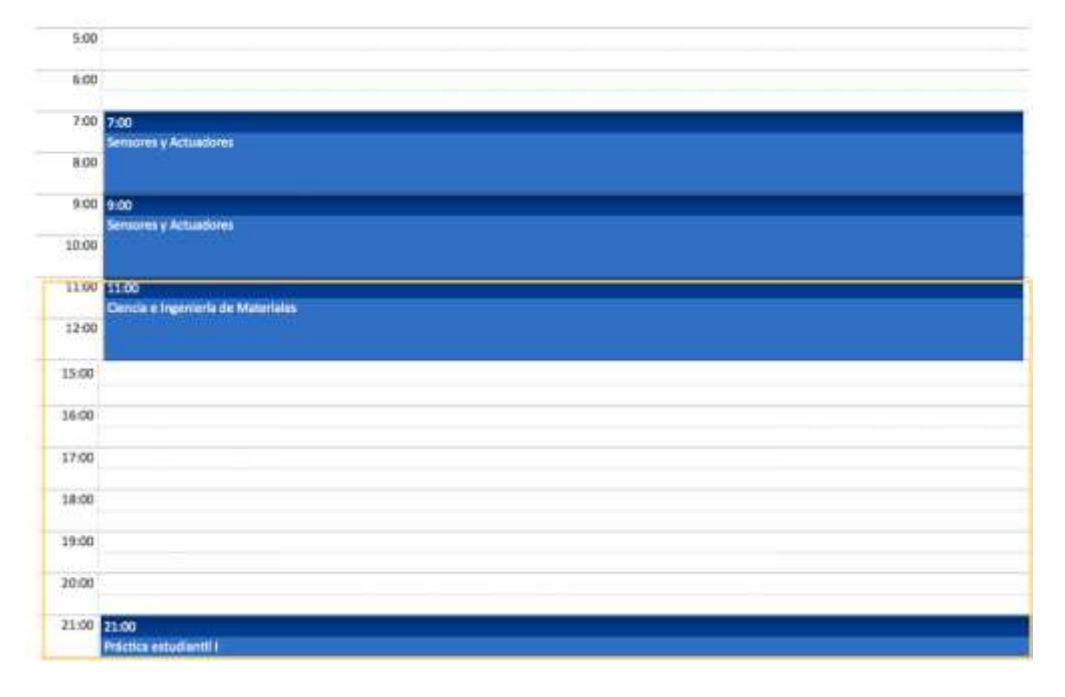

si se requiere consultar el horario de un día especifico del mes se posiciona con el puntero del mouse encima de la fecha y se hace clic sobre el mismo

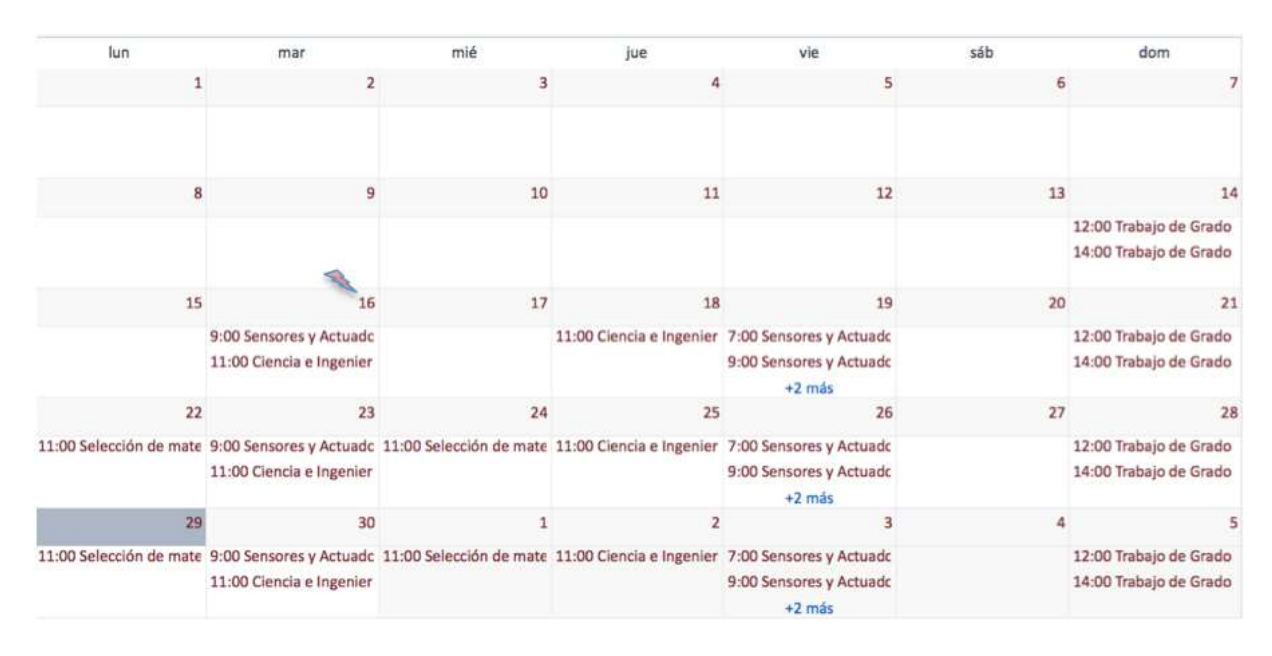

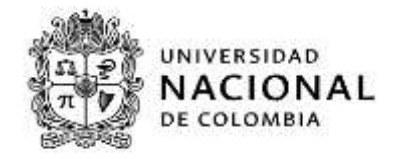

Se despliega el horario del día seleccionado.

| 83     |                                   |
|--------|-----------------------------------|
|        | martes                            |
|        |                                   |
|        |                                   |
| 8:00   |                                   |
| 9:00 9 | 3:00                              |
| s      | Sensores y Actuadores             |
| 10:00  |                                   |
| 11:00  | 11:00                             |
| c      | Cencia e Ingeniería de Materiales |
| 12:00  |                                   |
| 13.00  |                                   |
| 13.00  |                                   |
| 14:00  |                                   |
|        |                                   |
| 15:00  |                                   |
| 16:00  |                                   |
|        |                                   |
| 17:00  |                                   |

Al seleccionar el icono lista el horario de la siguiente manera: un periodo de dos semanas, los días y fechas en las cuales tiene clases programadas, la hora de inicio y descripción de la asignatura.

|           | a         |                                | 8                                                               |                                                         |               | Hoy | 16-abr-2019 - 29-ab | r-2019 |
|-----------|-----------|--------------------------------|-----------------------------------------------------------------|---------------------------------------------------------|---------------|-----|---------------------|--------|
| mantis    | 15 de abr | 9:00<br>11:00                  | Sensores y A<br>Ciencla e Ing                                   | lenieria de N                                           | tacocialies   |     |                     |        |
| jueves    | 18 de abr | 11:00                          | Ciencia e Ing                                                   | lenieria de M                                           | tutertales 🗧  |     |                     |        |
| viernes   | 19 de abr | 7:00<br>9:00<br>11:00<br>21:00 | Sensores y A<br>Sensores y A<br>Ciencia e Ing<br>Philotics estu | Actuadores<br>Actuadores<br>peniería de M<br>adiantil I | fateriales    |     |                     |        |
| domingo   | 21 de abr | 12:00<br>14:00                 | Trabajo de O<br>Trabajo de O                                    | irado<br>Irado                                          |               |     |                     |        |
| lunes     | 22 de abr | 11:00                          | Selección de                                                    | materiales                                              |               |     |                     |        |
| martes    | 23 de abr | 9:00<br>11:00                  | Sensores y A<br>Ciencia e Ing                                   | Actuadores<br>peniería de N                             | lateriales .  |     |                     |        |
| miércoles | 24 de abr | 11:00                          | Selección de                                                    | materiales                                              |               |     |                     |        |
| Jueves    | 25 de abr | 11:00                          | Ciencia e Ing                                                   | jenieris de N                                           | tutornalies : |     |                     |        |
| viernes   | 26 de abr | 7:00<br>9:00<br>11:00<br>21:00 | Sensores y A<br>Sensores y A<br>Cienzia e Ing<br>Práctica estu  | Actuadores<br>Actuadores<br>penieria de N<br>udiantil I | fateriales    |     |                     |        |
| domingo   | 28 de abr | 12:00<br>14:00                 | Trabajo de O<br>Trabajo de O                                    | irado<br>irado                                          |               |     |                     |        |
| lunes     | 29 de abr | 11:00                          | Selección de                                                    | materiales                                              |               |     |                     |        |

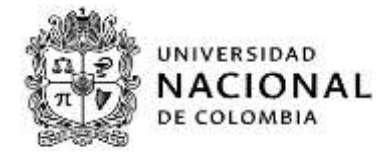

Al seleccionar un día especifico por medio de un clic se despliega el horario del día seleccionado

| 16 de abr | 9:00                                                                                                    | Sensores y Actuadores                                                                                                    |
|-----------|----------------------------------------------------------------------------------------------------|----------------------------------------------------------------------------------------------------|
|           | 11:00                                                                                                    | Ciencia e Ingeniería de Materiales                                                                                                    |
| 18 de abr | 11:00                                                                                                    | Ciencia e Ingeniería de Materiales                                                                                                    |
| 19 de abr | 7:00                                                                                                    | Sensores y Actuadores                                                                                                    |
|           | 9:00                                                                                                    | Sensores y Actuadores                                                                                                    |
|           | 11:00                                                                                                    | Ciencia e Ingeniería de Materiales                                                                                                    |
|           | 21:00                                                                                                    | Práctica estudiantil I                                                                                                    |
| 21 de abr | 12:00                                                                                                    | Trabajo de Grado                                                                                                    |
|           | 14:00                                                                                                    | Trabajo de Grado                                                                                                    |
| 22 de abr | 11:00                                                                                                    | Selección de materiales                                                                                                    |
| 23 de abr | 9:00                                                                                                    | Sensores y Actuadores                                                                                                    |
| 1         | 11:00                                                                                                    | Ciencia e Ingeniería de Materiales                                                                                                    |
| 24 de abr | 11:00                                                                                                    | Selección de materiales                                                                                                    |
| 25 de abr | 11:00                                                                                                    | Ciencia e Ingeniería de Materiales                                                                                                    |
| 26 de abr | 7:00                                                                                                    | Sensores y Actuadores                                                                                                    |
|           | 9:00                                                                                                    | Sensores y Actuadores                                                                                                    |
|           | 11:00                                                                                                    | Ciencia e Ingeniería de Materiales                                                                                                    |
|           | 21:00                                                                                                    | Práctica estudiantil I                                                                                                    |
| 28 de abr | 12:00                                                                                                    | Trabajo de Grado                                                                                                    |
|           | 14:00                                                                                                    | Trabajo de Grado                                                                                                    |
| 29 de abr | 11:00                                                                                                    | Selección de materiales                                                                                                    |
|           | 16 de abr<br>18 de abr<br>19 de abr<br>21 de abr<br>22 de abr<br>23 de abr<br>25 de abr<br>26 de abr<br>28 de abr | 16 de abr         9:00           11:00         11:00           18 de abr         11:00           19 de abr         7:00           19 de abr         7:00           19 de abr         7:00           19 de abr         7:00           21 de abr         11:00           21 de abr         12:00           21 de abr         11:00           22 de abr         11:00           24 de abr         11:00           25 de abr         11:00           26 de abr         9:00           11:00         21:00           28 de abr         12:00           14:00         21:00 |

| 51    | Hoy 24 de abril de 2019 |
|-------|-------------------------|
|       | miércoles               |
|       |                         |
| 8:00  |                         |
| 9:00  |                         |
| 10:00 |                         |
| 11:00 | 11:00                   |
|       | Selección de materiales |
| 12:00 |                         |

Al posicionarse sobre el nombre de la asignatura o en la franja horaria con el puntero del mouse se despliega en cualquier visualización del horario (día, semana, mes o lista) se despliega el código y el nombre de la asignatura.

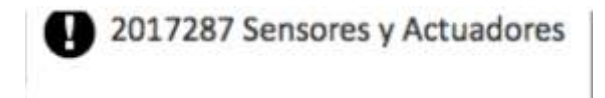

# *Macroproceso:* Formación *Proceso:* Administración de los Sistemas de Información Académica *Título:* Servicios Docentes portal académico

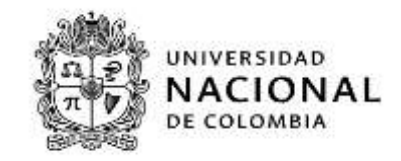

Si se realiza clic sobre la franja horaria de la asignatura, se despliega la siguiente información: El código y descripción de la asignatura, el periodo en el que se va a dictar la asignatura, el horario de la clase en el día seleccionado el salón, , el periodo que es la duración del semestre que cubre todas las sedes, el tipo de clase, el grupo y el nombre del docente.

| 2017287 Sensores y Actuadores                                                                                                    |                                                                                                    |
|----------------------------------------------------------------------------------------------------|----------------------------------------------------------------------------------------------------|
| Fecha/Hora:14/04/2019 · 2/08/2019 09:00H · 11:0<br>Lugar: 407-200 AUDITORIO ABEL MORALES GILEDE<br>Período: 2019-15 PRIMER PERIODO ACADEMICO 2 | X0H<br>1407-200 (SALA TIC) (CIUEIAD UNIVERSITARIA - SEDE BOGOTÁ POSGRADO EN MATERIALES Y PROCESOS DE MANUFACTURA<br>019 (04/02/2019 - 30/08/2019) |
| Actividad: CLASE MAGISTRAL (2017287) ( 8331684<br>Grupo: Grupo 1 ( 1 )<br>Brofesor                                                             | AA ]                                                                                                    |
| Protestor                                                                                                    | Cancelar                                                                                                    |

Si el docente requiere consultar el horario de un día, semana, mes o lista anterior o posterior lo debe realizar seleccionando el botón anterior 4 o el botón siguiente según corresponda para volver a la fecha actual se selecciona el icono

# 1.1.4 Calificaciones definitivas

Al seleccionar este servicio de despliega la siguiente pantalla, donde el docente debe seleccionar el periodo académico que quiere consultar.

| Selecciona qué quieres | <ul> <li>Periodo académico</li> </ul> |
|------------------------|---------------------------------------|
| consultar              | · ·                                   |
|                        | Convocatoria                          |
|                        | *                                     |

Cuando se selecciona el periodo se activa el campo convocatoria donde debe seleccionar ordinaria o validación.

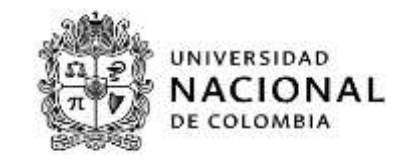

| Habilitación (HAB)                      |
|-----------------------------------------|
| Ordinaria (ORD)                         |
| Validación por asignatura perdida (VAL) |
| Validacion por suficiencia (SUF)        |

al seleccionar alguna de las convocatorias mencionadas anteriormente se activa una nueva lista desplegable denominada Asignatura-Grupo, al seleccionar este campo se activa el botón Mostrar

| Selecciona qué quieres | Periodo académico                |               |    |
|------------------------|----------------------------------|---------------|----|
| consultar              | 2018-1S 🛩                        |               |    |
|                        | Convocatoria                     |               |    |
|                        | Ordinaria (ORD)                  | *             |    |
|                        | * Asignatura - Grupo             |               |    |
|                        | Economía de la cultura (4200030) | - Grupo 1 (1) | Υ. |

Al seleccionar el botón mostrar nos muestra la siguiente información: el nombre y código de la asignatura, el grupo, el estado del acta al momento de realizar la consulta, un botón denominado Generar acta, la fecha de apertura del acta y un mensaje que indica que no ha sido archivada ni firmada digitalmente y un campo desplegable denominado Alumnos.

| Acta de Economía de la                                                                                            | a cultura (4200030) -   | Grupo 1 (1)    |
|----------------------------------------------------------------------------------------------------|-------------------------|----------------|
| Acta Ordinaria (Orden 0)                                                                                          | CERRADA DEFINITIVAMENTE | 🚔 Generar acta |
| <ul> <li>Fecha de apertura: 06/03/2018</li> <li>NO archivada. NO firmada digital</li> <li>&gt; Alumnos</li> </ul> | mente.                  |                |

Al seleccionar Generar acta y si el acta está cerrada, aparece un documento denominado acta definitiva, con los siguientes datos: el periodo académico, el tipo de convocatoria, el nombre

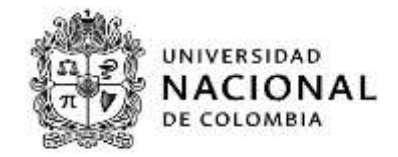

y código de la asignatura , el grupo, el departamento, el nombre del profesor, así como los datos del alumno como: documento, nombres y apellidos, plan, la tipología de la asignatura, la calificación numérica y/o alfabética según corresponda y si fue aprobada o reprobada, la fecha de generación

|                    | ignearas 11                                                                                        | _                               | _                                     |
|--------------------|----------------------------------------------------------------------------------------------------|---------------------------------|---------------------------------------|
| DOCUMENTS.         | BTABLE SEL ALIMPS                                                                                  | 1440 Etc. 13. pp.               | 141-0112-01-0                         |
| 1.10423934.1       | Calment Calatial, Tarain Tanlie                                                                    | 1000 0 Al 4,1                   | 0101020                               |
| 4 83.0228.777      | Danaline Suber. Fanan Gallieren                                                                    | ACAL F AF 4.4.                  | and the second second                 |
| 1000305656         | Cusical Three, Cristian Julian                                                                     | 4424 5 42 411                   | Brittinkia.                           |
|                    | Circles Arise, Corport                                                                             | WERE 1. 140 (4.1.               | WINDOW A                              |
| * COLUMN STAT      | Tutlerow Accieta, Talephine                                                                        | AUAL 7 144 14+1                 |                                       |
| TILEATELETE        | Binnanis Castably Tatas Rating                                                                     | PETE T 4P 441                   | - are such                            |
| 3.750633023        | Latirre Carloss, Just Carilo                                                                       | 14141 C 144 4.2                 | · · · · · · · · · · · · · · · · · · · |
| 10.358408946       | Marillo Marillo, Juns Zerid                                                                        | ALTE: 2 [M. 4.1]                | STREET, A                             |
| -1118484925        | Saugel Treize, Saugela                                                                             | 1111 F.SAF 4.1                  | 10 10 10 AV                           |
| 111110111          | Publishy Petitis, Anaplith Petie                                                                   | 44.41 5 44 1.1                  | 40140344                              |
| T BLOWLER!         | HOCH LINE, MAILLO                                                                                  | 4029 3 M 4,1                    | Breinvik                              |
| PERSONAL PROPERTY. | Valencia Mornavian, Jacis) Milven                                                                  | 4610 2 10 411                   | anona a                               |
| 1222230424.84      | Willeons Oppins, Just David                                                                        | 10121 3 40 4.1                  | animata la                            |
| 10,833,819143      | Bamra Acosta, Saliza Stathenia                                                                     | 4444 - 148 1.5                  | 10-110-01.01                          |
| 10.1538.144        | Milleons Orgins, Jaar Darid<br>Barnis Accosts, Reliza Studhenia<br>Daris Accosts, Reliza Studhenia | 6121 7 62 4,1<br>6144 7 248 3,5 | article.                              |

en la parte superior del acta hay dos iconos uno que permite imprimir el acta, cuando se

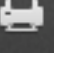

y el otro para descargarlo cuando se selecciona el icono

al seleccionar el campo desplegable <sup>> Alumnos</sup>, se despliegan los nombres de los alumnos, el documento, el plan y el tipo de asignatura, la calificación si fue aprobada o reprobada y el número de fallas.

| NOMEN COMPLETO                       | OCCMENT                                                                                                    | RAN/TING DE ANONITURA /                                             | connorde                                                                                                    | 160565 |
|--------------------------------------|----------------------------------------------------------------------------------------------------|---------------------------------------------------------------------|----------------------------------------------------------------------------------------------------|--------|
| Roamatto Vasco, Marrie Monime        | 1012000215                                                                                                    | ALLE GETTION CLEDVARE I LEBIS AN CADIN. DECKORAN OF MITHE           | all second                                                                                                    |        |
| Array Starting, Just Proger          | 107213949                                                                                                    | ALSO RESTORED. LARGE COMPARISON RECORDER OF MENA                    | CANADAGE ST                                                                                                    |        |
| ani nel Cakado Lama Laamba           | antreason of                                                                                                    | ADD LETTOR CLICURAL FICTION AND THE STOCKARD OF STRA                | STATISTICS.                                                                                                    |        |
| Content Instrumentary Writers Street | 112406-0100                                                                                                    | NOT DEFINITION COUPLING IT COMPAREMENTING, IS ACCOUNTING OF MITTING | CO.C.C.                                                                                                    |        |
| Carsella Antaria, Dannel             | 1224709324                                                                                                    | NUMBER OF CONTRACT OF A DESCRIPTION OF A DESCRIPTION                | CONTRACTOR OF                                                                                                    |        |
| Churta Kanning, Santings             | 1004052                                                                                                    | ACT OTTOM CLOURA + COMPACTIVAL DECEMBER OF MENA                     | EXAMPLE AND                                                                                                    |        |
| Torona Talana, Mitaria Palana        | 1127878188                                                                                                    | ACT AND A COURSE COMPANY AND A COMPANY                              | I AND DECK                                                                                                    |        |
| Contract of Contract of Contract     | 1053861398                                                                                                    | will bistom chimes a conceptative bischusek of Wave                 | R.L. MILLING                                                                                                    |        |
| ments (Progr. Fairle Admin           | 11104236                                                                                                    | ADD SECTOR CLOURAGE COMPRESSION, SINCE AND OPERAN                   | ALC ADDRESS OF                                                                                                    |        |
| Personal Linear Contributions        | 101001142                                                                                                    | HERE BELTON CLUTONS & CONUNCTIVIS, DISCH, MAR OF MILLIN             | EXTERNAL CONTRACTOR                                                                                                    |        |
| Sector Sectors Sector                | 1036083                                                                                                    | ALLA ADAMATTALIZA IN IMPRIMATIC LANS SUCCESS                        | STREET, STREET, STREET |        |
| Hores Laure, Sile het eine           | 100704615                                                                                                    | HER GETER CLEVER, FCERERCHER, SECOND OF MILE                        | CONCEPTOR N                                                                                                    |        |
| Fare Tasue, Heyler Section           | 1110461700                                                                                                    | THE ADDRESS OF THE DAPAGE AND DESCRIPTION                           | ALL MARKED                                                                                                    |        |
| Perso Rania (Westing                 | 32354012181                                                                                                    | NUTL OFFICE CLOUDE, Y COMPACIENT, DISCHARE OF MINE                  | CO.C.                                                                                                    |        |
| Personal Delign. Lania Versiona      | A DESIGNATION OF THE OWNER OF THE OWNER OWNER OF THE OWNER OF THE OWNER OWNER OWNER OWNER OWNER OWNER OWNER OWNE OWNE OWNE OWNE OWNER OWNE OWNE OWNE OWNER OWNE OWNE OWNE OWNE OWNER OWNE OWNE OWNE OWNE OWNER OWNE OWNE OWNE OWNE OWNER OWNE OWNE OWNE OWNE OWNER OWNE OWNE OWNE OWNE OWNE OWNE OWNE OWNE | THE ADAMASTRACION IS DAMARIAN USED LINCODE                          | COLUMN TWO                                                                                                    |        |

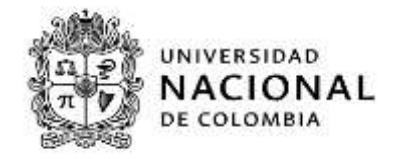

al seleccionar un alumno por medio de un clic en nombre del estudiante se obtiene la siguiente información:

El nombre y correo del estudiante, el nombre y código de la asignatura, el periodo académico, los parciales efectuados por el profesor y su respectiva nota, la calificación definitiva, la tipología y los créditos asociados a la asignatura.

| Alvarado Vasco, I<br>Correo: malvaradov@unal                                             | Maria Paulina<br><sup>edu.co</sup> |             |                    |     |
|------------------------------------------------------------------------------------------|------------------------------------|-------------|--------------------|-----|
| Economía de la cultura<br>Veriodo académico 2018-25. Cor                                 | (4200030)<br>wocatoria DRD         |             |                    |     |
| 4,2<br>APROBADA<br>Calificación definitiva<br>Total d<br>No hay observaciones del profes | )<br>faitas<br>or                  |             |                    |     |
| Datos de los parciales                                                                   |                                    |             |                    |     |
| PARCIAL 01                                                                               | 3<br>Calificación minima*          | 0<br>Faltas | 100%<br>nota final | 4.2 |
| Calificación minima para super                                                           | ar el parcial                      |             |                    |     |
|                                                                                          | matura                             |             |                    |     |

cuando el acta está abierta y se selecciona el botón de Generar acta

| anncaciones denniti                                                                                                    | vas                                                    |   |
|----------------------------------------------------------------------------------------------------|--------------------------------------------------------|---|
| Selecciona qué quieres<br>consultar                                                                                     | <ul> <li>Periodo académico</li> <li>2018-25</li> </ul> |   |
|                                                                                                    | Convocatoria                                           |   |
|                                                                                                    | Ordinaria (ORD) 🗸                                      |   |
|                                                                                                    | Asignatura - Grupo                                     |   |
|                                                                                                    | ECONONÍA COLOMBIANA (4100620) - Grupo 2 (2)            | * |
|                                                                                                    | Mostrar                                                |   |
|                                                                                                    |                                                        |   |
| Acta de ECONOMÍA COL                                                                                                    | OMBIANA (4100620) - Grupo 2 (2)                        |   |
| Acta de ECONOMÍA COL<br>Acta Ordinaria (Orden 0)                                                                        | OMBIANA (4100620) - Grupo 2 (2)                        |   |
| Acta de ECONOMÍA COL<br>Acta Ordinaria (Orden 0)<br>Fecha de apertura: 10/09/2018<br>NO archivada. NO firmada digitalme | OMBIANA (4100620) - Grupo 2 (2)                        |   |

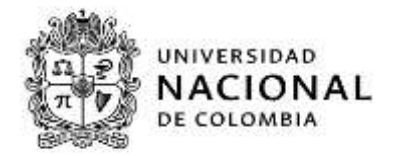

| A PR MERINA         |                                                       |                 |          |       |         |           |
|---------------------|-------------------------------------------------------|-----------------|----------|-------|---------|-----------|
| Cold Harrison       | ACTA                                                  |                 |          |       |         |           |
|                     |                                                       |                 |          |       |         |           |
| 1.0133381.20        |                                                       |                 |          |       |         |           |
| Periodo Ac          | ademido (2010-23 Convolatoria ) Dr                    | 12.2.764.07.2.4 |          |       |         |           |
| A81                 | MARGINA ( ECOBORIA COLORRIANA (41994                  | 203             |          |       |         |           |
|                     | cinuo i diame stassassi                               |                 |          |       |         |           |
| 23-empt-44-1        | Laborto: DEDARTAMENTO DE ADMINISTAJ                   | POLISIONE E     | 410 79 1 | × 3   |         |           |
|                     | Farmited: FACULTED DE ADMINISTRACIO                   | 101             | 0001     |       | 10.11   |           |
| Plan de la ast      | anatura: ()                                           | 1.00            |          | 22.02 |         |           |
|                     |                                                       | -               |          | 1     |         |           |
| DOCUMENTO           | NOMBRE SEL ALONSO                                     | 27.8.0          | 12.0     |       | 101,001 | U84.07114 |
| - 1019104971        | Alarcon Frails, Fimperly                              | 42.23           | 10       |       |         |           |
| 21111220600319      | Alvarado Vanco, Maria Poulina                         | 40,23           |          | -     |         |           |
| +11623056#1         | Bettancourt Ul, Vensing Valleth                       | 43.43           |          | -     |         |           |
| *1.053859259        | Hoting Encioner, Indica Julieth                       | 42.8.2          | 5        |       |         |           |
| - 1.05.2 MA 4 2.0 7 | CAEdina Three, Randra Camila                          | 10.24           | -        | +     |         |           |
|                     | COLORO LASTARO, MALLA ADIGALOS                        |                 | -        |       |         |           |
| *11111814402        | Caviria Balayar, Hantiam                              | 42.87           | 1        | +     | -       |           |
| *1055919294         | Ciraldo Ciraldo, Yessiga                              | 40.04           |          | -     |         |           |
| 11 1.0538661243     | Brahadus Verabe, Remarkian                            | 4533            | 12       | -     |         |           |
| 41 1053855265       | Iderrage Bernel, Nicolas                              | 49.27           | 1        |       |         |           |
| 12 70106236         | Jimenea Greego, Franka Milmir                         | 42.33           | ×.       |       |         |           |
| 231013626642        | Marin Rivera, Luisa Maria                             | 42.27           | 1.       | -     |         |           |
| ++1053816387        | Relia Conzales, Loidy Johana                          | 42.55           | -        | -     |         |           |
| 11053838671         | Doampo Banta, Edwin Bantlago                          |                 | -        | -     |         |           |
| 17 1000494949494    | Fadills Brdoys, Bonal Stiven                          | 4035            | -        | +     |         |           |
| 11220530623320      | RADING JACARILLO, BACKARA                             | 41.57           | 4.       |       |         |           |
| 1+1032498204        | Eternberg Chacin, Werchigge                           | 42.44           | -        | +     | -       |           |
| ## 1.053#423#0      | Valencia Bamirer, Juan Pelipe                         | 47.88           | . 6.     |       |         |           |
|                     | All a loop and a loop a har loop at the second second |                 |          |       |         |           |

# El portal genera el acta sin los datos de calificación

al desplegar el campo , se despliega la lista sin datos de calificación.

# *Macroproceso:* Formación *Proceso:* Administración de los Sistemas de Información Académica *Título:* Servicios Docentes portal académico

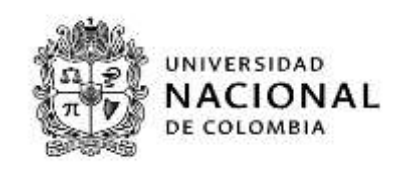

| NOMBRE COMPLETO                            | DOCUMENTO  | PLAN / TIPO DE ASIGNATURA                                  | CALIFICACIÓN | FALTAS |
|--------------------------------------------|------------|------------------------------------------------------------|--------------|--------|
| Narcon Fraile, Kimberly                    | 1019104971 | 4033 GESTION CULTURAL Y COMUNICATIVA. DISCIPLINAR OPTATIVA |              | 0      |
| Nvarado Vasco, Maria Paulina               | 1053868319 | 4033 GESTION CULTURAL Y COMUNICATIVA. DISCIPLINAR OPTATIVA | 10 A         | o      |
| Betancourt UI, Yessica Yulieth             | 1062305681 | 4033 GESTION CULTURAL Y COMUNICATIVA. DISCIPLINAR OPTATIVA | 1.1          | o      |
| Botina Enriquez,Indira Julieth             | 1053859259 | 4033 GESTION CULTURAL Y COMUNICATIVA. DISCIPLINAR OPTATIVA |              | o      |
| Cardona Toro, Sandra Camila                | 1053844307 | 4026 ADMINISTRACION DE EMPRESAS (D). DISCIPLINAR OPTATIVA  | 1.1          | o      |
| Corcho Castaño, Maria Angelica             | 1003404889 | 4033 GESTION CULTURAL Y COMUNICATIVA. DISCIPLINAR OPTATIVA | 1.1          | o      |
| <sup>-</sup> onseca Munoz, Maria Valentina | 1053873031 | 4033 GESTION CULTURAL Y COMUNICATIVA. DISCIPLINAR OPTATIVA | 1.1          | o      |
| Saviria Salazar,Santiago                   | 1111814402 | 4027 ADMINISTRACION DE EMPRESAS (N). LIBRE ELECCIÓN        |              | o      |
| <u>Siraldo Giraldo,Yessica</u>             | 1055918294 | 4026 ADMINISTRACION DE EMPRESAS (D). DISCIPLINAR OPTATIVA  | 1.1          | o      |
| Franados Verano, Sebastian                 | 1053868145 | 4033 GESTION CULTURAL Y COMUNICATIVA. DISCIPLINAR OPTATIVA | 1.1          | o      |
| darraga Bernal,Nicolas                     | 1053855265 | 4027 ADMINISTRACION DE EMPRESAS (N). DISCIPLINAR OPTATIVA  |              | o      |
| iosa nez Orrego, Franks Edimir             | 75106236   | 4033 GESTION CULTURAL Y COMUNICATIVA. DISCIPLINAR OPTATIVA |              | 0      |

al seleccionar un alumno por medio de un clic en el campo nombre completo se obtiene la siguiente información: El nombre y correo del estudiante, el nombre y código de la asignatura, el periodo académico, los parciales efectuados por el profesor, la calificación si es la nota definitiva, la tipología y los créditos asociados a la asignatura.

| Correct Valancon/@huhal edu.o                                             | ieriy<br>•               |        |            |  |
|---------------------------------------------------------------------------|--------------------------|--------|------------|--|
| ECONOMÍA COLOMBIANA<br>Versiós académica 1018-25. Como                    | . (4100620)<br>atene 040 |        |            |  |
| No definition B<br>Total de Talais<br>No hay illustriaciones del protoser |                          |        |            |  |
| Nation the loss statements                                                |                          |        |            |  |
| Version can use the content                                               |                          |        |            |  |
| MACIAL ET                                                                 | 1<br>CatReaster minimu*  | felter | nets final |  |

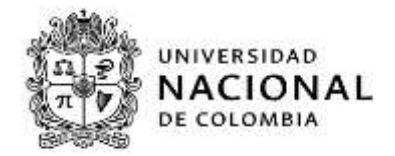

# 2. Control de Cambios

|         |            |          | DES                          | SCRIPCIÓN DEI                     | L CAMBIO         |
|---------|------------|----------|------------------------------|-----------------------------------|------------------|
| VERSION | FECHA      | CAPÍTULO | Párrafo/tabla<br>Figura/Nota | Adición (A) o<br>Supresión<br>(S) | Texto Modificado |
| 1       | 14-06-2019 |          |                              |                                   |                  |

| ELABORÓ             | REVISÓ               | APROBÓ                    |
|---------------------|----------------------|---------------------------|
|                     |                      |                           |
|                     |                      |                           |
|                     |                      |                           |
| Mauricio Ariza Ruiz | Margoth Acuña Garzón | Ricardo Castillo Castillo |
| (Contratista)       | (Asesora)            | Director de la Dirección  |
|                     |                      | Nacional de Información   |
|                     |                      | Académica                 |